# Ejemplo de Configuración de Nexus 5500 VM-FEX

### Contenido

Introducción Prerequisites Requirements Componentes Utilizados Descripción general de VM-FEX Definiciones Configurar Diagrama de la red Verificación y resolución de problemas

### Introducción

Este documento describe cómo configurar, utilizar y resolver problemas de la función Virtual Machine Fabric Extender (VM-FEX) en switches Cisco Nexus 5500.

### Prerequisites

### Requirements

Cisco recomienda que tenga conocimientos básicos sobre estos temas.

- Canal de puerto virtual (VPC) Nexus
- VMware vSphere

#### **Componentes Utilizados**

La información que contiene este documento se basa en estas versiones de software y hardware.

- Nexus 5548UP que ejecuta la versión 5.2(1)N1(4)
- Servidor en rack Unified Computing System (UCS)-C C210 M2 con tarjeta de interfaz virtual UCS P81E que ejecuta la versión de firmware 1.4(2)
- vSphere versión 5.0 (ESXi y vCenter)

The information in this document was created from the devices in a specific lab environment. All of the devices used in this document started with a cleared (default) configuration. Si su red está

activa, asegúrese de comprender el impacto potencial de cualquier comando o configuración de captura de paquetes.

## Descripción general de VM-FEX

VM-FEX combina redes virtuales y físicas en una única infraestructura. Permite aprovisionar, configurar y administrar el tráfico de red de máquinas virtuales y el tráfico de red sin software específico dentro de una infraestructura unificada.

El software VM-FEX amplía la tecnología Cisco Fabric Extender a la máquina virtual con estas funciones:

- Cada máquina virtual incluye una interfaz dedicada en el switch principal.
- Todo el tráfico de la máquina virtual se envía directamente a la interfaz dedicada del switch.
- Se elimina el vSwitch estándar del hipervisor.

VM-FEX es un tipo de switch virtual distribuido (DVS o VDS). El DVS presenta una abstracción de un único switch en varios servidores ESX que forman parte del mismo contenedor del Data Center en vCenter. La configuración de Virtual Machine (VM) Virtual Network Interface Controller (VNIC) se mantiene desde una ubicación centralizada (Nexus 5000 o UCS en VM-FEX, este documento ilustra el VM-FEX basado en Nexus 5000).

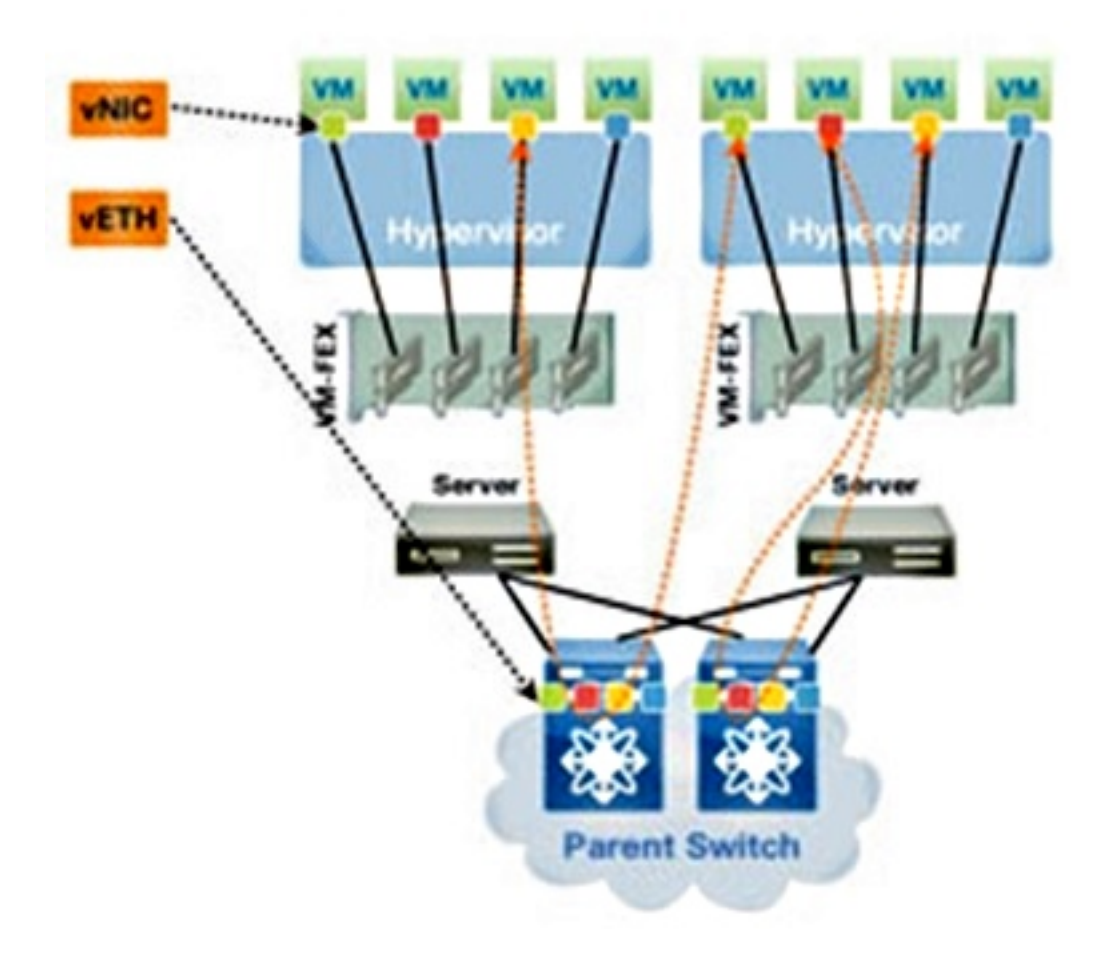

VM-FEX puede funcionar en dos modos:

• Transferencia: Este es el modo predeterminado, en el que el VEM está involucrado en la trayectoria de datos para el tráfico de VM.

• Alto rendimiento: El VEM no gestiona el tráfico de VM, pero se pasa directamente al adaptador de virtualización de E/S de red (NIV).

Para utilizar el modo de alto rendimiento, debe solicitarlo la configuración del perfil de puerto y debe ser compatible con el sistema operativo VM y con su adaptador virtual. Más adelante en este documento se proporciona más información al respecto.

#### Definiciones

- Módulo Ethernet virtual (VEM). Módulo de software de Cisco que se ejecuta dentro del hipervisor ESX y proporciona la implementación de VNLink en un único paquete
- Network IO Virtualization (NIV) utiliza VNtagging para implementar varios enlaces de red virtual (VN-Link) en el mismo canal Ethernet físico
- Intercambio de capacidad de conexión en puente del Data Center (DCBX)
- Control de interfaz VNIC (VIC)
- NIC virtual (VNIC), que indica un punto final de host. Se puede asociar con una VIF activa o una VIF en espera
- Puerto virtual distribuido (DVPort). VNIC está conectado al DVPort en el VEM
- Interfaz virtual NIV (VIF), que se indica en un terminal de red
- La interfaz Ethernet virtual (vEth) representa la VIF en el switch
- Switch de paso (PTS). módulo VEM instalado en el hipervisor

**Nota:** El VEM utilizado en VM-FEX es similar al VEM utilizado con el Nexus 1000v. La diferencia es que en VM-FEX, VEM funciona en modo de paso a través y no realiza conmutación local entre VM en el mismo ESX.

### Configurar

La topología es un servidor UCS-C con VIC P81E de doble conexión con dos switches VPC Nexus 5548.

Nota: Use la <u>Command Lookup Tool (clientes registrados solamente) para obtener más</u> información sobre los comandos usados en esta sección.

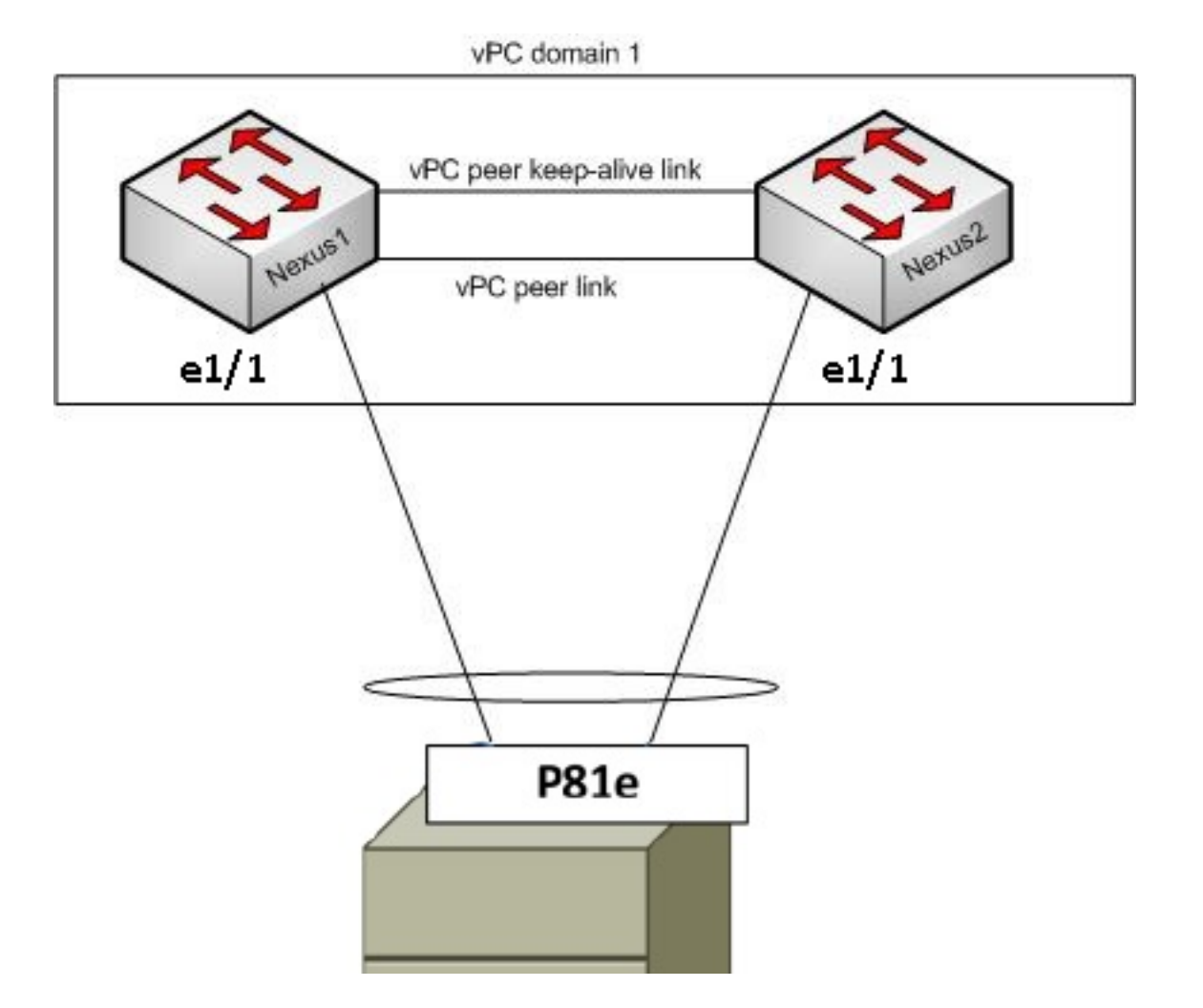

Estos componentes necesarios ya deben estar instalados:

- El VPC se configura e inicializa correctamente entre los dos switches Nexus 5000.
- VMWare vCenter está instalado y conectado a través de un cliente vSphere.
- ESXi se instala en el servidor UCS-C y se agrega a vCenter.

Los pasos de configuración se resumen a continuación:

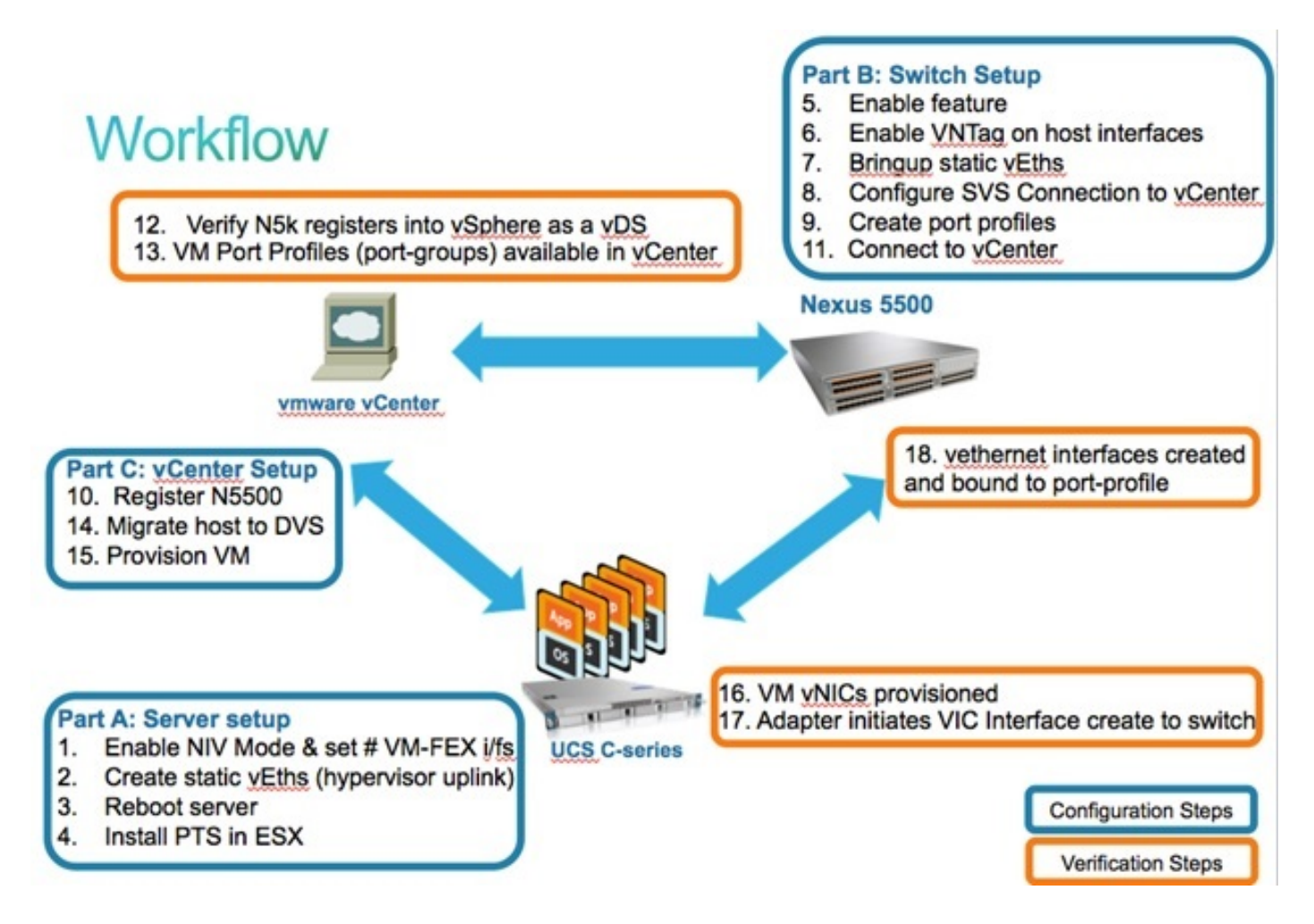

1. Activar el modo NIV en el adaptador del servidor:

Conéctese a la interfaz de Cisco Integrated Management Controller (CIMC) mediante HTTP e inicie sesión con las credenciales de administrador.

#### Elija Inventory > Network Adapters > Modify Adapter Properties.

Active el modo NIV, establezca el número de interfaces de VM FEX y guarde los cambios.

Apague y, a continuación, encienda el servidor.

| cisco Cisco Integ                                                                                                    | rated Management Controller                                                                                                    |  |
|----------------------------------------------------------------------------------------------------|----------------------------------------------------------------------------------------------------|--|
| Overall Server Status<br>Good<br>Server Admin<br>Summary<br>Inventory<br>Sensors<br>System Event Log<br>Remote Presence<br>BIOS<br>Power Policies<br>Fault Summary | C     Image: Constraint of the second second s |  |
|                                                                                                    | 1       UCS VIC POLE       QCIL624A7VC       N2XX-A         Construction       Image: Construction of the second second                                                                    |  |
|                                                                                                    | Modify Adapter Properties       PCI         Export Configuration       Vendor: Cisco Systems Inc         Import Configuration       Product Name: UCS VIC P81E         Install Firmware       Serial Number: QCI1624A7VC         Activate Firmware       Version ID: V01         Hardware Revision: 4       CIMC Management Enabled: no         Configuration Pending: yes       Version Pending: yes                                                                                                    |  |

Después de que el servidor vuelva a estar en línea, verifique que NIV esté habilitado:

| cisco Cisco Integ     | rated Ma                  | inagement                                                        | Controller    |                  |                   |                         |  |  |  |
|-----------------------|---------------------------|------------------------------------------------------------------|---------------|------------------|-------------------|-------------------------|--|--|--|
| Overall Server Status | C 1 3 3                   |                                                                  |               |                  |                   |                         |  |  |  |
| Good                  | Adapter C                 | Cards                                                            |               |                  |                   |                         |  |  |  |
| Server Admin          | CPUs Me                   | CPUs Memory Power Supplies Network Adapters Storage PCI Adapters |               |                  |                   |                         |  |  |  |
| Summary               | Adapter Ca                | Adapter Cards                                                    |               |                  |                   |                         |  |  |  |
| Inventory             | PCI Slat                  | Broduct Name                                                     | Sarial Number | Braduct ID       | U Vendor          | CINC Management Enabled |  |  |  |
| Sensors               | 1                         | UCS VIC P81E                                                     | OCI1624A7VC   | N2XX-ACPCI01     | Cisco Systems Inc | no                      |  |  |  |
| System Event Log      |                           |                                                                  |               |                  |                   |                         |  |  |  |
| Remote Presence       |                           |                                                                  |               |                  |                   |                         |  |  |  |
| BIOS                  |                           |                                                                  | 1             | 1                | 1                 | 1                       |  |  |  |
| Power Policies        | Adapter (                 | Card 1                                                           |               |                  |                   |                         |  |  |  |
| rauit summary         | General                   | VNICs VM FEX                                                     | s vHBAs       |                  |                   |                         |  |  |  |
|                       | Actions                   |                                                                  | Adapter Card  | Properties       |                   |                         |  |  |  |
|                       | Modify Adapter Properties |                                                                  |               | PCI Slot: 1      | L                 |                         |  |  |  |
|                       |                           |                                                                  |               | Vendor: C        | isco Systems Inc  |                         |  |  |  |
|                       | Expor                     | t Configuration                                                  | 5             | roduct Name: U   | JCS VIC PBIE      |                         |  |  |  |
|                       | - Impor                   | t Configuration                                                  |               | Product ID: N    | 2XX-ACPCI01       |                         |  |  |  |
|                       | 📥 Instal                  | Firmware                                                         | S             | erial Number: Q  | QC11624A7VC       |                         |  |  |  |
|                       | Activa                    | te Firmware                                                      |               | Version ID: V    | /01               |                         |  |  |  |
|                       | Reset                     | To Defaults                                                      | Hardy         | vare Revision: 4 |                   |                         |  |  |  |
|                       |                           |                                                                  | Configure     | ment Enabled: n  | 10                |                         |  |  |  |
|                       |                           |                                                                  | Conngar       | Description:     |                   |                         |  |  |  |
|                       |                           |                                                                  |               | FIP Mode: E      | nabled            |                         |  |  |  |
|                       |                           |                                                                  |               | NIV Mode: E      | inabled           |                         |  |  |  |
|                       |                           |                                                                  |               |                  |                   |                         |  |  |  |

2. Cree dos vEths estáticos en el servidor.

Para crear dos VNIC, elija **Inventory > Network Adapters > VNICs > Add**. Estos son los campos más importantes que se deben definir:

Puerto de enlace ascendente VIC que se utilizará (P81E tiene dos puertos de enlace

ascendente a los que se hace referencia como 0 y 1).

Número de canal: Este es un ID de canal único del VNIC en el adaptador. Esto se hace referencia en el comando bind bajo la interfaz vEth en el Nexus 5000. El alcance del número de canal se limita al link físico VNTag. El canal se puede considerar como un "link virtual" en el link físico entre el switch y el adaptador del servidor.

Perfil de puerto: Se puede seleccionar la lista de perfiles de puerto definida en el Nexus 5000 ascendente. Se crea automáticamente una interfaz vEth en el Nexus 5000 si el Nexus 5000 se configura con el comando vEthernet auto-create. Tenga en cuenta que sólo se pasan al servidor los nombres de perfil de puerto vEthernet (la configuración de perfil de puerto no lo es). Esto ocurre después de que se establece la conectividad del link VNTag y se realizan los pasos iniciales de entrada en contacto y negociación entre el switch y el adaptador del servidor.

Activar conmutación por fallo de enlace ascendente: Los VNIC conmutan por error al otro puerto de enlace ascendente P81E si el puerto de enlace ascendente configurado se desconecta.

| Name              | eth0                     |    |
|-------------------|--------------------------|----|
| MTH               | (1500 0000               |    |
| MIU:              | 1500 (1500 - 9000        | ,  |
| Uplink Port:      | 0                        |    |
| I MAC Address:    | @ AUTO @ 58:8D:09:0E:F8: | 2C |
| Class of Service: | N/A                      |    |
| Trust Host CoS:   |                          |    |
| PCI Order:        | ANY (0 - 17)             |    |
| Default VLAN:     | (1 - 4094) N/A           |    |
| VLAN Mode:        | N/A                      |    |
| Rate Limit:       | (1 - 10000 Mbps) N/A     |    |
| Enable PXE Boot:  |                          |    |
| Channel Number:   | 10 (1 - 1000)            |    |
|                   |                          | -  |

- 3. Reinicie el servidor
- 4. Instale el VEM en el host ESXi.

Para ver un ejemplo de instalación del VEM en el host ESXi, refiérase a <u>Instalación o</u> <u>Actualización del Cisco VEM Software Bundle en un Host ESX o ESXi</u> en la **Guía de Configuración de la GUI de Cisco UCS Manager VM-FEX para VMware, versión 2.1**.

**Nota:** Todas las configuraciones de switch que se muestran a continuación deben configurarse en ambos pares VPC Nexus 5500, excepto el comando de conexión del switch virtual de software (SVS) y la clave de extensión XML, que se deben realizar únicamente en el switch principal VPC.

5. Habilite el conjunto de funciones de virtualización y las funciones VM-FEX y HTTP:

```
(config)# install feature-set virtualization
(config)# feature-set virtualization
(config)# feature vmfex
(config)# feature http-server
(Optional) Allow the Nexus 5000 to auto-create its Vethernet interfaces when the
corresponding vNICs are defined on the server:
```

6. Habilite VNTag en las interfaces de host.

(config)# vethernet auto-create

```
Configure the N5k interface that connects to the servers in VNTAG mode:
(config)# interface Eth 1/1
(config-if)# switchport mode vntag
(config-if)# no shutdown
```

7. Traiga vEths estáticos.

En ambos switches Nexus 5500, habilite las interfaces virtuales vEth estáticas que deben conectarse a las dos VNIC estáticas habilitadas en la VIC del servidor.

En el Nexus 5548-A, introduzca:

```
interface vethernet 1
bind interface eth 1/1 channel 10
no shutdown
```

En el Nexus 5548-B, introduzca:

```
interface vethernet 2
bind interface eth 1/1 channel 11
no shutdown
```

Alternativamente, estas interfaces vEth se pueden crear automáticamente con el comando **vethernet auto-create**.

**Nota:** En el caso de las topologías que involucran servidores de doble reposición a los módulos FEX Activo/Activo, las VNIC del servidor deben tener habilitada la conmutación por fallo de enlace ascendente y las interfaces vEthernet del switch tienen dos comandos de interfaz de enlace (una vez por cada puerto de interfaz host FEX (HIF) al que está conectado el servidor). La interfaz vEthernet está activa o en espera en cada switch Nexus 5000.

Aquí está un ejemplo.

En cada uno de los dos Nexus 5000, configure:

```
interface Vethernet1
description server_uplink1
bind interface Ethernet101/1/1 channel 11
```

bind interface Ethernet102/1/1 channel 11

```
interface Vethernet2
description server_uplink2
bind interface Ethernet101/1/1 channel 12
bind interface Ethernet102/1/1 channel 12
```

8. Configure la conexión SVS a vCenter y conéctese.

En ambos switches Nexus 5500, configure:

```
svs connection <name>
protocol vmware-vim
remote ip address <vCenter-IP> vrf <vrf>
dvs-name <custom>
vmware dvs datacenter-name <VC_DC_name>
```

En el switch principal VPC solamente, conéctese a vCenter:

```
svs connection <name>
  connect
Sample configuration on VPC primary:
svs connection MyCon
  protocol vmware-vim
  remote ip address 10.2.8.131 port 80 vrf management
  dvs-name MyVMFEX
  vmware dvs datacenter-name MyVC
  connect
```

A continuación se muestra una configuración de ejemplo en VPC secundario:

```
svs connection MyCon
protocol vmware-vim
remote ip address 10.2.8.131 port 80 vrf management
dvs-name MyVMFEX
vmware dvs datacenter-name MyVC
```

9. Cree perfiles de puerto en el Nexus 5000.

En ambos switches Nexus 5500, configure los perfiles de puerto para las VNIC VM-FEX. Estos perfiles de puerto aparecen como grupos de puertos del switch DVS en vCenter.

Aquí tiene un ejemplo:

vlan 10,20

```
dvs-name all
switchport mode access
switchport access vlan 10
no shutdown
state enabled
port-profile type vethernet VM2
dvs-name all
switchport mode access
switchport access vlan 20
no shutdown
state enabled
```

**Nota:** El comando **dvs-name all** define a qué switch DVS en vCenter se debe exportar este perfil de puerto como grupo de puertos. Utilice el comando **option all** para exportar el grupo de puertos a todos los switches DVS en el Data Center.

#### Modo de alto rendimiento de VM

Para implementar el modo de alto rendimiento (DirectPath IO) y eludir el hipervisor para el tráfico de VM, configure el perfil de puerto vEthernet con el comando **high-performance host-netio**. En el caso de las topologías VPC, el perfil de puerto siempre debe editarse en ambos switches de par VPC. Por ejemplo:

```
port-profile type vethernet VM2
high-performance host-netio
```

Para que el modo de alto rendimiento esté operativo, su VM debe tener estos requisitos previos adicionales:

El adaptador virtual de VM debe ser de tipo **vmxnet3** (proteger vCenter: Haga clic con el botón derecho en **VM > Edit settings > Network adapter > Adapter type** en el menú derecho).

La VM debe tener una reserva de memoria completa (en vCenter: Haga clic con el botón derecho del ratón en VM > Edit settings > Resources tab > Memory > Slide reservation slider to the right-most).

El sistema operativo que se ejecuta en la máquina virtual debe admitir esta función.

A continuación se muestra cómo se verifica el modo de alto rendimiento (DirectPath IO) cuando se utiliza.

En VM Hardware Settings (Parámetros de hardware de VM), el campo DirectPath I/O del menú derecho se muestra como activo cuando el modo de alto rendimiento de VM está en uso y como inactivo cuando el modo de paso de VM predeterminado está en uso.

| 🛃 RH1 - Virtual Machine Propert                                                                   | es                                                                                              |                                                                                                    |
|---------------------------------------------------------------------------------------------------|-------------------------------------------------------------------------------------------------|----------------------------------------------------------------------------------------------------|
| Hardware Options Resources Pr                                                                     | ofiles vServices                                                                                | Virtual Machine Version:                                                                              |
| Show All Devices                                                                                  | Add Remove                                                                                      | Connected                                                                                             |
| Hardware                                                                                          | Summary                                                                                         | Connect at power on                                                                                   |
| Memory<br>CPUs<br>Video card<br>VMCI device<br>SCSI controller 0<br>Hard disk 1<br>CD/DVD drive 1 | 1024 MB<br>1<br>Video card<br>Restricted<br>LSI Logic Parallel<br>Virtual Disk<br>Client Device | Adapter Type<br>Current adapter: VMXNET 3<br>MAC Address<br>00:50:56:9c:60:c1<br>C Automatic C Manual |
| Floppy drive 1                                                                                    | VM Network<br>Client Device                                                                     | DirectPath I/O<br>Status: Inactive                                                                    |

10. Registre el VPC primario Nexus 5548 en vCenter:

**Nota:** En las topologías VPC, el switch VPC primario envía el par de claves de extensión a vCenter, así como a los perfiles de puerto. El peer VPC primario sincroniza la clave de extensión con el peer VPC secundario. Esto se verifica luego con el comando **show svs** connection, que informa la misma clave de extensión en ambos peers. Si los dos Nexus 5500 no fueran peers VPC, la clave de extensión configurada sería diferente para cada switch y cada switch tendría que establecer conexiones SVS independientes al vCenter.

Conéctese mediante HTTP al VPC principal Nexus 5548 y descargue el archivo XML de extensión:

| Inde | ex of / | 1       |        |     |       |                                |
|------|---------|---------|--------|-----|-------|--------------------------------|
| mode | links   | bytes 1 | last-c | hai | nged  | name                           |
| drwx | 2       | 60      | Nov    | 9   | 02:47 |                                |
| drwx | 13      | 260     | Nov    | 8   | 22:49 |                                |
| -rw- | 1       | 1838    | Nov    | 9   | 03:18 | cisco nexus 5000 extension.xml |

A continuación, registre ese complemento de extensión en vCenter: elija **Plug-ins > Manage Plug-ins > Right click > New Plug-in**.

- 11. Conéctese a vCenter. (Consulte el paso 8.)
- 12. Verifique que Nexus 5000 se registre en vSphere como vDS:

Verifique la creación de un nuevo DVS en vCenter con el nombre definido en dvs-name bajo **conexión svs** en el Nexus 5000: elija **Inicio > Inventario > Redes**.

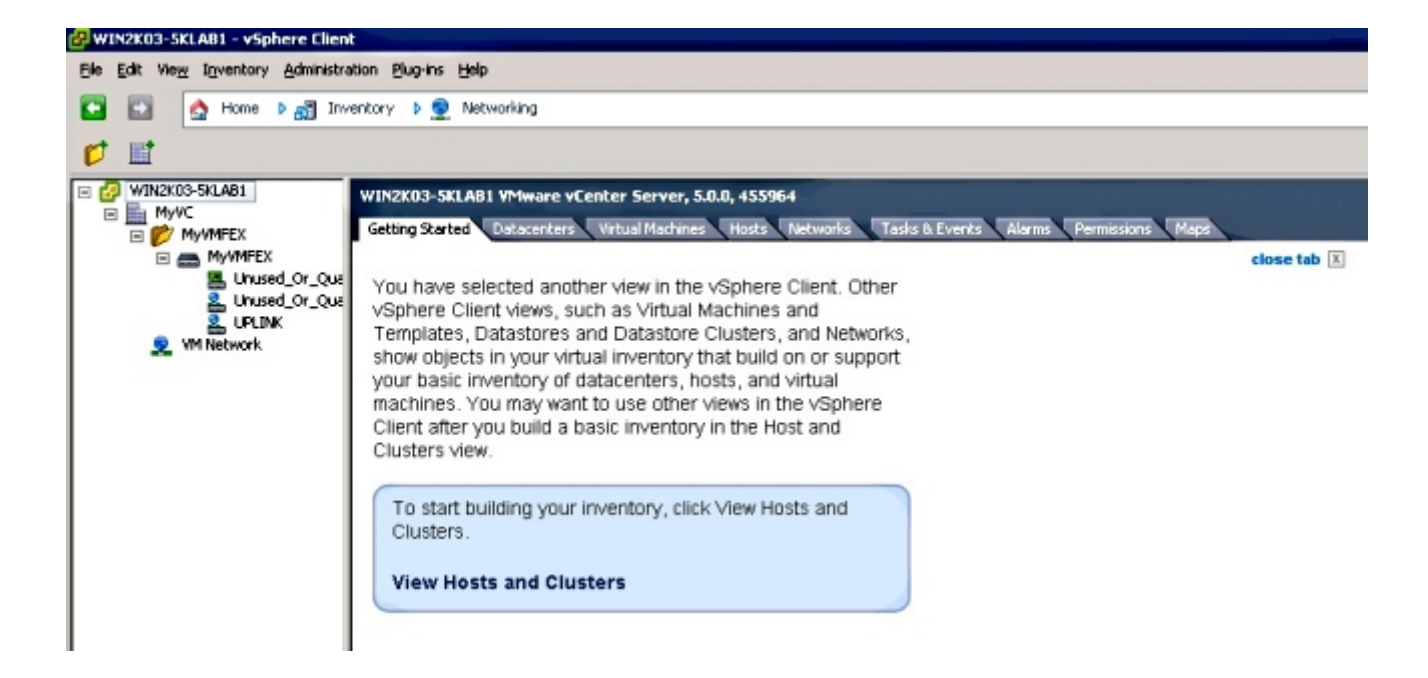

En el switch principal VPC Nexus 5000, verifique que la conexión SVS esté en línea con este comando:

```
n5k1# show svs connections
Local Info:
_____
connection MyCon:
   ip address: 10.2.8.131
   remote port: 80
   vrf: management
   protocol: vmware-vim https
   certificate: default
   datacenter name: MyVC
   extension key: Cisco_Nexus_1000V_126705946
   dvs name: MyVMFEX
   DVS uuid: 89 dd 2c 50 b4 81 57 e4-d1 24 f5 28 df e3 d2 70
   config status: Enabled
   operational status: Connected
   sync status: in progress
   version: VMware vCenter Server 5.0.0 build-455964
Peer Info:
_____
connection MyCon:
   ip address: 10.2.8.131
   remote port: 80
  vrf: management
   protocol: vmware-vim https
   extension key: Cisco_Nexus_1000V_126705946
   certificate: default
     certificate match: TRUE
   datacenter name: MyVC
   dvs name: MyVMFEX
   DVS uuid: -
   config status: Disabled
   operational status: Disconnected
n5k1#
```

13. Asegúrese de que los grupos de puertos VM estén disponibles en vCenter.

Los perfiles de puerto vEthernet definidos en el Nexus 5000 deben aparecer en vCenter como grupos de puertos en el DVS en la vista de red:

| 🚱 WIN2K03-SKLAB1 - vSphere Client          |                                            |                   |                             |                       |                 |               |  |
|--------------------------------------------|--------------------------------------------|-------------------|-----------------------------|-----------------------|-----------------|---------------|--|
| Ble Edit View Inventory Administration Blu | ug-ins Help                                |                   |                             |                       |                 |               |  |
| 🖸 🔝 🛕 Home 🕨 🛃 Inventory                   | 🖻 🔝 🏠 Home 🛛 🚜 Inventory 🗅 👳 Networking    |                   |                             |                       |                 |               |  |
| 4 0 2 2                                    |                                            |                   |                             |                       |                 |               |  |
|                                            | MyVMFEX<br>Getting Started Summary Network | s Ports Configura | tion Virtual Machines Hosts | Tasks & Events Alarms | Permissions     |               |  |
|                                            |                                            |                   |                             |                       |                 | Name, Po      |  |
| 2. Unused Or Ouarantine                    | Name                                       | Port binding      | VLAN ID                     | Number of VMs         | Number of ports | Alarm actions |  |
| LINK STATE                                 | ▲ VM1                                      | Static binding    |                             | 0                     | 512             | Enabled       |  |
| 2 VM1                                      | 2 VM2                                      | Static binding    |                             | 0                     | 512             | Enabled       |  |
| 2 ₩12                                      | Unused_Or_Quarantine_Uplink                | Static binding    |                             | 0                     | 0               | Enabled       |  |
| Service Management                         | Unused_Or_Quarantine_Veth                  | Static binding    |                             | 0                     | 1024            | Enabled       |  |
|                                            |                                            | Static binding    |                             | 0                     | 512             | Enabled       |  |
|                                            |                                            |                   |                             |                       |                 |               |  |

14. Migre los hosts ESXi al DVS.

Desde VSphere, elija **Home > Inventory > Networking,** haga clic con el botón derecho en el nombre de DVS y luego **Add Host** para agregar los hosts ESXi al DVS.

Las interfaces virtuales Adapter-FEX son los enlaces ascendentes de los hosts ESXi. Elija el grupo de puertos de enlace ascendente predeterminado (used\_or\_quarantine\_uplink) para esos puertos de enlace ascendente.

15. Aprovisione la VM.

Elija un grupo de puertos VM-FEX para el adaptador de red de una VM (haga clic con el botón derecho en VM > Edit Settings > Network Adapter > Network Label en el menú derecho).

- 16. VM VNIC aprovisionadas.
- 17. El adaptador inicia la interfaz VIC creada para el switch.

Cuando se asigna un adaptador de red VM a un grupo de puertos VM-FEX, se crea dinámicamente una interfaz vEthernet en el Nexus 5000. El rango de interfaces vEth creadas dinámicamente comienza en 32769.

Estas interfaces se pueden verificar a través de estos comandos:

```
# show interface virtual status
# show interface virtual summary
```

### Verificación y resolución de problemas

Utilice esta sección para verificar que su configuración funciona correctamente y para resolver cualquier problema que encuentre.

 Para verificar que las dos VNIC estáticas del servidor UCS-C estén conectadas con el VN-Link a las interfaces estáticas de vEth fijas en el Nexus 5500, ingrese este comando:

```
n5k1# show system internal dcbx info interface e1/1
Interface info for if_index: 0x1a001000(Eth1/1)
tx_enabled: TRUE
rx_enabled: TRUE
dcbx_enabled: TRUE
DCX Protocol: CEE
DCX CEE NIV extension: enabled
<output omitted>
```

 En caso de topologías activo/en espera a dos FEX de doble conexión, asegúrese de que la interfaz vEth se muestre como modo activo o en espera en los dos switches VPC Nexus 5000.

Aquí el modo se muestra como desconocido:

| n5k1# <b>show int virtual status</b> |           |            |      |      |        |         |       |  |  |
|--------------------------------------|-----------|------------|------|------|--------|---------|-------|--|--|
| Interface                            | VIF-index | Bound If   | Chan | Vlan | Status | Mode    | Vntag |  |  |
|                                      |           |            |      |      |        |         |       |  |  |
| Veth1                                | VIF-16    | Eth101/1/1 | 11   | 1    | Up     | Active  | 2     |  |  |
| Veth1                                | None      | Eth102/1/1 | 11   | 0    | Init   | Unknown | 0     |  |  |
| Veth2                                | None      | Eth101/1/1 | 12   | 0    | Init   | Unknown | 0     |  |  |
| Veth2                                | None      | Eth102/1/1 | 12   | 0    | Init   | Unknown | 0     |  |  |
| Veth3                                | VIF-18    | Eth101/1/2 | 11   | 1    | Up     | Active  | 2     |  |  |
| Veth3                                | None      | Eth102/1/2 | 11   | 0    | Init   | Unknown | 0     |  |  |
| Veth4                                | None      | Eth101/1/2 | 12   | 0    | Init   | Unknown | 0     |  |  |
| Veth4                                | VIF-19    | Eth102/1/2 | 12   | 1    | Up     | Active  | 3     |  |  |

Si encuentra el modo desconocido, asegúrese de habilitar el **modo de conmutación por fallas de link ascendente** en el VNIC. Asegúrese también de que el número de canal especificado en el CIMC coincida con el número de canal especificado en la configuración de vEthernet.

El resultado correcto debe parecerse a lo siguiente:

| n5k1# <b>show int virtual status</b> |           |            |      |      |        |         |       |  |  |
|--------------------------------------|-----------|------------|------|------|--------|---------|-------|--|--|
| Interface                            | VIF-index | Bound If   | Chan | Vlan | Status | Mode    | Vntag |  |  |
|                                      |           |            |      |      |        |         |       |  |  |
| Veth1                                | VIF-27    | Eth101/1/1 | 11   | 1    | Up     | Active  | 2     |  |  |
| Veth1                                | VIF-35    | Eth102/1/1 | 11   | 1    | Up     | Standby | 2     |  |  |
| Veth2                                | VIF-36    | Eth101/1/1 | 12   | 1    | Up     | Standby | 3     |  |  |
| Veth2                                | VIF-33    | Eth102/1/1 | 12   | 1    | Up     | Active  | 3     |  |  |
| Veth3                                | VIF-30    | Eth101/1/2 | 11   | 1    | Up     | Active  | 2     |  |  |
| Veth3                                | VIF-21    | Eth102/1/2 | 11   | 1    | Up     | Standby | 2     |  |  |
| Veth4                                | VIF-24    | Eth101/1/2 | 12   | 1    | Up     | Standby | 3     |  |  |
| Veth4                                | VIF-31    | Eth102/1/2 | 12   | 1    | Up     | Active  | 3     |  |  |

• Las interfaces vEth no aparecen en el switch.

En el menú HTTP de CIMC del servidor UCS-C, verifique que: NIV está activado en el adaptador.

En el adaptador se configura un número distinto de cero de interfaces VM-FEX.

La conmutación por fallas del adaptador está habilitada en la VNIC.

El servidor UCS-C se reinició después de realizar la configuración anterior.

• Las interfaces vEth no se conectan.

Compruebe si VIF\_CREATE aparece en este comando:

#### # show system internal vim info logs interface veth 1 03/28/2014 16:31:47.770137: RCVD VIF CREATE request on If Eth1/32 <<<<< 03/28/2014 16:31:53.405004: On Eth1/32 - VIC CREATE sending rsp for msg\_id 23889 to completion code SUCCESS 03/28/2014 16:32:35.739252: On Eth1/32 - RCVD VIF ENABLE. VIF-index 698 msg id 23953 VIF\_ID: 0, state\_valid: n, active 03/28/2014 16:32:35.802019: On Eth1/32 - VIC ENABLE sending rsp for msg\_id 23953 to completion code SUCCESS 03/28/2014 16:32:36.375495: On Eth1/32 - Sent VIC SET, INDEX: 698, msg\_id 23051, up, enabled, active, cos 0VIF\_ID: 50 vlan: 1 rate 0xf4240, burst\_size 0xf 03/28/2014 16:32:36.379441: On Eth1/32 - RCVD VIC SET resp, INDEX: 698, msg\_id 23051, up, enabled,active, cos 0, completion code: 100

Si VIF\_CREATE no aparece o el switch no responde correctamente, siga estos pasos:

En vCenter, verifique que el switch DVS se haya configurado correctamente con dos enlaces ascendentes físicos para el host ESX (haga clic con el botón derecho en **el switch DVS > Manage Hosts > Select Physical Adapters**).

En vCenter, verifique que VMNIC haya seleccionado la etiqueta de red/perfil de puerto correcta (haga clic con el botón derecho en VM > Edit Settings > Click en Network adapter > check Network label).

• La conexión SVS a vCenter no se conecta.

Como se muestra en el paso 12 de la sección anterior, utilice este proceso para verificar que el Nexus 5000 se conectó a vCenter:

En vCenter, verifique que el DVS aparezca en la vista de red.

En el VPC primario Nexus 5000, verifique que el SVS esté conectado (utilice el comando **show svs connection**).

En caso de que no se establezca la conexión, verifique que:

La configuración SVS es idéntica en ambos pares VPC.

VPC se inicializa y las funciones se establecen correctamente.

El certificado XML del switch principal de VPC se instala en vCenter.

El switch principal VPC tiene "conexión" configurada en el modo de configuración "conexión svs".

El nombre del Data Center coincide con el nombre utilizado en vCenter.

El routing y reenvío virtual (VRF) correcto se configura en el comando **remoto** SVS y el switch tiene conectividad IP con la dirección IP del vCenter.

Si se cumplen todas estas condiciones pero la conexión SVS aún no se realiza correctamente, recopile este resultado y póngase en contacto con el centro de asistencia técnica Cisco Technical Assistance Center (TAC):

show msp port-profile vc sync-status
show msp internal errors
show msp internal event-history msgs
show vms internal errors
show vms internal event-history msgs

• El switch Nexus 5500 no se puede alcanzar a través de HTTP.

Verifique que la función http-server esté habilitada:

n5k1# show feature | i http http-server 1 disabled n5k1# conf t Enter configuration commands, one per line. End with CNTL/Z. n5k1(config)# feature http-server n5k1(config)#